## **ESS Leave Approval Browser notes**

- When accessing ESS, Mac users must use Firefox as the internet browser and PC users can use Firefox or Internet Explorer.
- When navigating within the ESS portal, ensure that you only use options within ESS. Do not use browser navigation buttons, as they may exit you from the portal.
- If leave requests do not display on your **RMIT** computer, add \*.**rmit.edu.au** to your pop-up blocker exceptions.
  - In Internet Explorer:
    - 1 Select Tools tab > Pop-up Blocker > Pop-up Blocker Settings
    - 2 Type \*.rmit.edu.au in the Address of website to allow field
    - 3 Click the Add button
    - 4 Click Close
    - In Firefox (PC):
      - 1 Select**Tools** icon **≡** > Options
      - 2 Click the **Privacy & Security** tab
      - 3 Scroll down Privacy & Security page to **Permission** section
      - 4 Tick the box for **Block pop-up windows**
      - 5 Click the Exceptions button for Block pop-up windows
      - 6 Type \*.rmit.edu.au in the Address of website field
      - 7 Click the **Allow** button
      - 8 Click Save Changes to close window
  - In Firefox (Mac):
    - 1 Select **Tools** icon = > **Preferences**
    - 2 Click Privacy & Security tab
    - 3 Scroll down Privacy & Security page to Permissions section
    - 4 Click the **Exceptions** button for **Block pop-up windows**
    - 5 Type \*.rmit.edu.au in the Address of website field
    - 6 Click the **Allow** button
    - 7 Click Save Changes to close window
- If leave requests do not display on your **personal** computer, read the pop-up warning message and select either to **Temporarily Allow Pop-ups** or **Allow Pop-ups for this Site**.
- If a recently approved leave request still displays as a New request on the *Home Overview* screen, refresh the list:
- Click the **Options** drop down arrow next to the Full Screen button on the right hand side of the overview screen above the Universal worklist. Select **Refresh**.

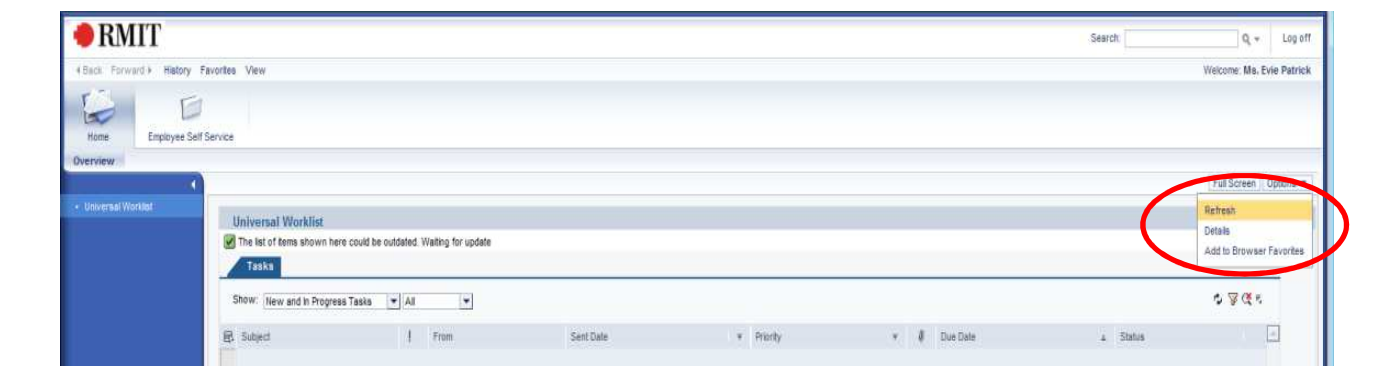

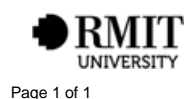